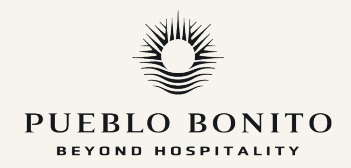

## WEB PRE-CHECK IN

El web pre-check in nos ayuda a prepararnos para su llegada.

El acceso será proporcionado a través de un correo electrónico 2 semanas antes de su fecha de llegada. Podrá realizarlo desde su teléfono celular o una computadora.

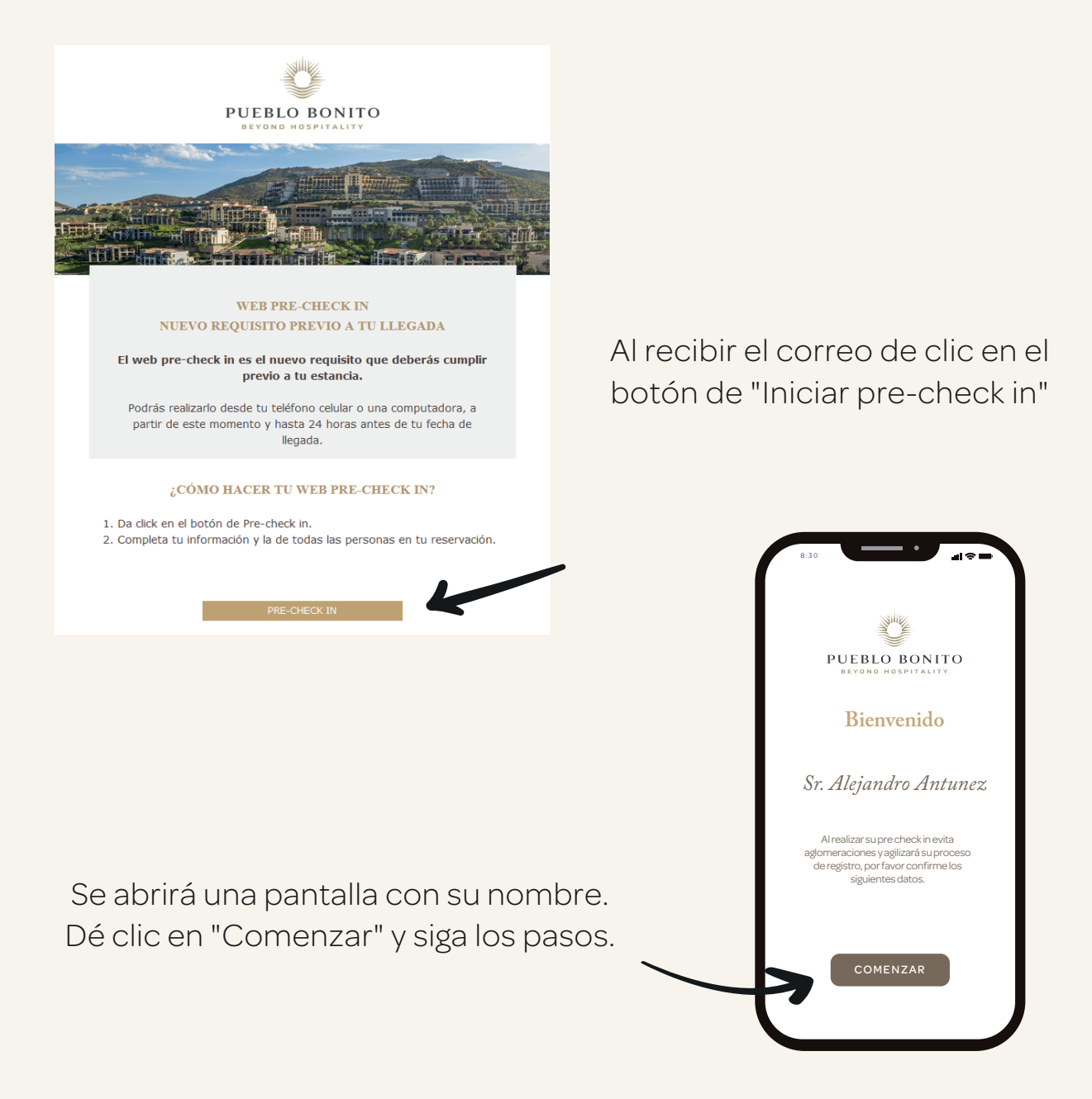

## INFORMACIÓN DE RESERVACIÓN

Verifique los datos de su reservación y complete la información.

No olvide indicar la hora estimada de su llegada al hotel. Esta información es primordial para agilizar su proceso en recepción.

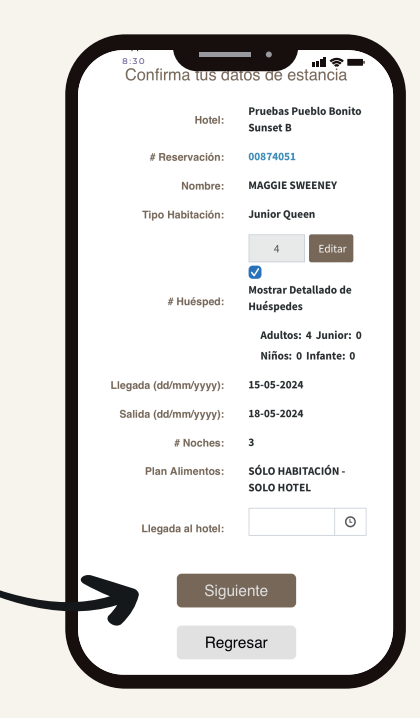

Capture los datos de todos los huéspedes

| HUÉSPEDE | S |
|----------|---|

en su reservación.

| PUE                                                                                                    | BLO BON                               | OTI        |  |  |  |
|----------------------------------------------------------------------------------------------------|---------------------------------------|------------|--|--|--|
| Formulario                                                                                                    | EYOND HOSPITALI                       | Progreso   |  |  |  |
| ncompleto                                                                                                    | • • •                                 | 30%        |  |  |  |
|                                                                                                    | HUÉSPEDES                             |            |  |  |  |
|                                                                                                    | Titular                               |            |  |  |  |
|                                                                                                    |                                       |            |  |  |  |
| echa Nacimiento                                                                                                    | (dd/mm/yyyy):*                        |            |  |  |  |
| echa Nacimiento<br>13/05/1976                                                                                              | (dd/mm/yyyy):*                        |            |  |  |  |
| echa Nacimiento<br>13/05/1976<br>Género:*                                                                                  | (dd/mm/yyyy):*                        |            |  |  |  |
| echa Nacimiento<br>13/05/1976<br>Sénero:*<br>Femenino                                                                      | (dd/mm/yyyy):*                        | No Binario |  |  |  |
| iecha Naclmiento<br>13/05/1976<br>iénero:*<br>Femenino                                                                     | (dd/mm/yyyy):*                        | No Binario |  |  |  |
| iecha Nacimiento<br>13/05/1976<br>iénero:*<br>Femenino<br>Nombre:                                                          | (dd/mm/yyyy):*                        | No Binario |  |  |  |
| iecha Nacimiento<br>13/05/1976<br>ilénero:*<br>Femenino<br>Nombre:<br>Apeliido<br>Petero:                                  | (dd/mm/yyyy):*                        | No Binario |  |  |  |
| echa Nacimiento<br>13/05/1976<br>iénero:*<br>Femenino<br>Nombre:<br>Apellido<br>Paterno:<br>Apellido                       | (dd/mm/yyyy):*                        | No Binario |  |  |  |
| Fecha Nacimiento 13/05/1976 3énero:* Femenino Nombre: Apellido Paterno: Materno                                            | (dd/mm/yyyy):*                        | No Binario |  |  |  |
| Secha Nacimiento<br>13/05/1976<br>Sénero:*<br>Femenino<br>Nombre:<br>Apelildo<br>Paterno:<br>Apelildo<br>Materno<br>País:* | (dd/mm/yyyy):*<br>Masculino<br>Mexico | No Binario |  |  |  |

Complete la información de cada huésped registrado en la reserva.

| País:*    |           |     |
|-----------|-----------|-----|
| Mexico    |           | × ` |
|           |           |     |
|           |           |     |
| Nombre:*  |           |     |
| Apollido  |           |     |
| Paterno:  |           |     |
| *         |           |     |
| Anallida  |           |     |
| Materno   |           |     |
|           |           |     |
| Email:*   |           |     |
| Confirmar |           |     |
| Email:    |           |     |
| *         |           |     |
| Móvil:*   | 123566302 |     |
|           |           |     |
|           |           |     |
|           |           |     |
|           |           |     |
| _         |           |     |
|           | Siguiente |     |
|           |           |     |
|           | Regresar  |     |

Toque el botón "Siguiente" una vez que complete la información de los invitados.

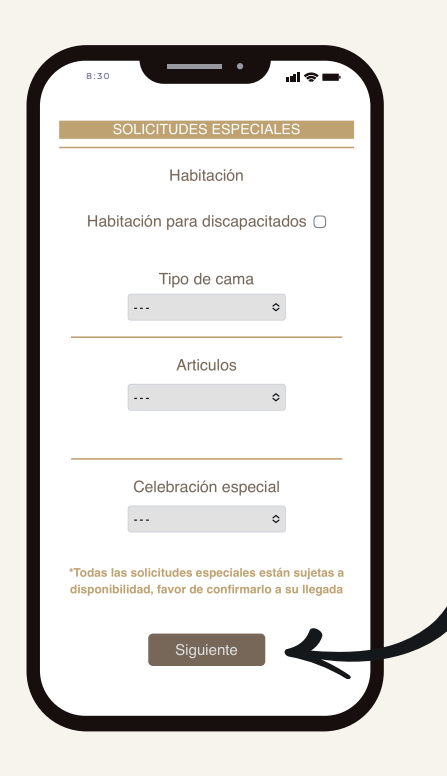

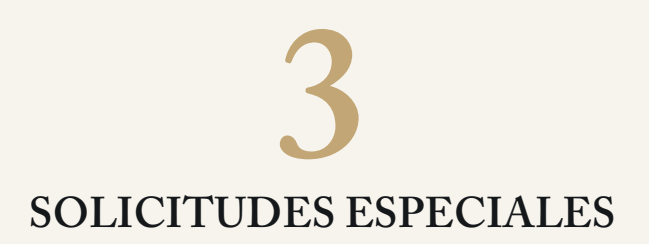

Seleccione su solicitud de habitación y háganos saber si celebrará algo especial durante su estancia.

\*Todas las solicitudes especiales están sujetas a disponibilidad al momento de su llegada.

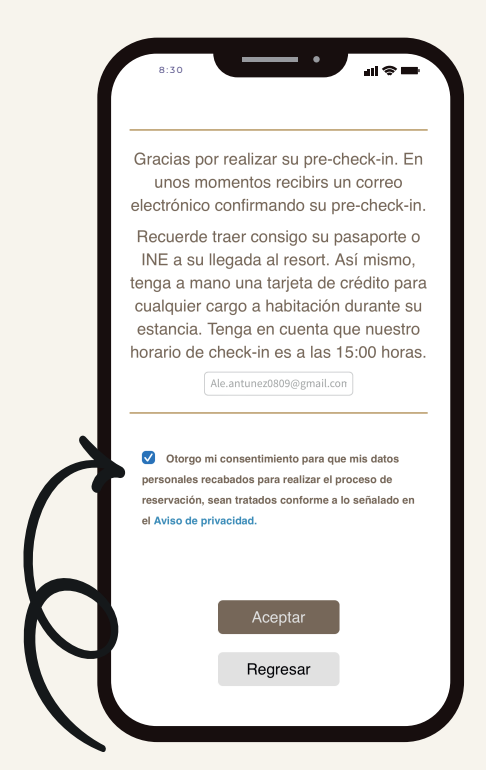

Active la casilla del aviso de privacidad y de clic en el botón de "Aceptar" para finalizar su proceso.

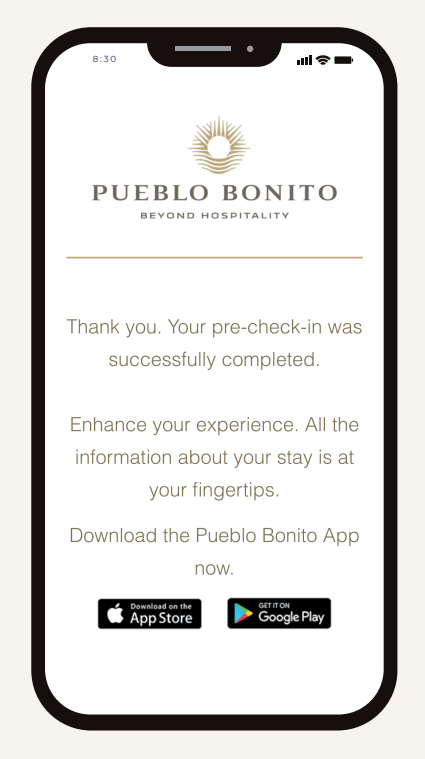

Al finalizar el proceso exitosamente, recibirá un correo de confirmación.

Si necesita más información. Consulte nuestro video-tutorial sobre cómo hacer su pre-check in **aquí**.